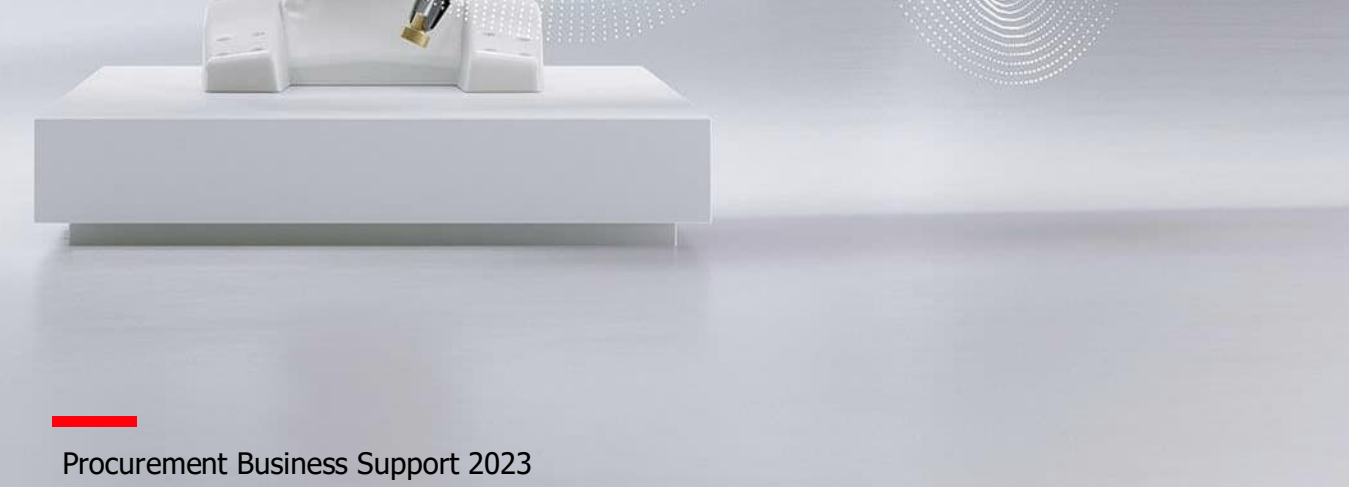

# ABB SAP Ariba

Supplier Training Document on Registration

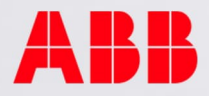

# SUPPLIER REGISTRATION

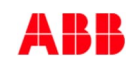

- 1. Once the Supplier account is initially created in the tool, the user added to the account will receive an e-mail as shown below inviting them to Register in the tool.
- 2. Click on the link given in the e-mail to proceed with creating account.

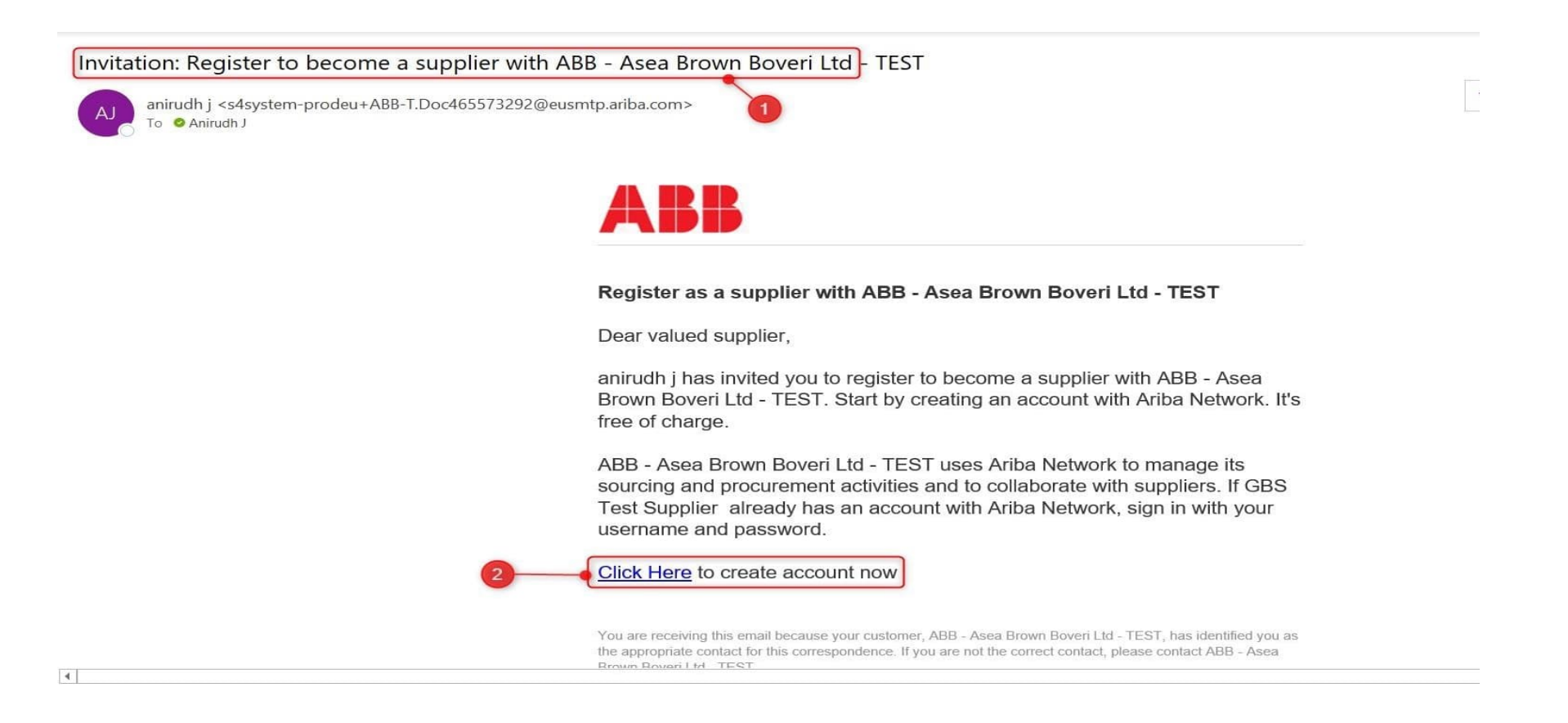

- 1. You'll be taken to the Supplier portal of SAP ARIBA. If you don't have any existing accounts with SAP ARIBA, click on "Sign Up".
- 2. Please note that if you already have an existing account with Ariba, you have to click on **Login** and proceed. The same will be explained in detail in the later slides.

| SAP Ariba Proposals and Questionnaires 🚽                                                                                                    | ?       |  |
|----------------------------------------------------------------------------------------------------|---------|--|
| Welcome, Anirudh J                                                                                                    |         |  |
| Have a question? Click here to see a Quick Start guide.                                                                                                    |         |  |
| Sign up as a supplier with ABB – Asea Brown Boveri Ltd TEST on SAP Ariba.<br>ABB – Asea Brown Boveri Ltd TEST uses SAP Ariba to manage procurement activities.<br>Create an SAP Ariba supplier account and manage your response to procurement activities required by ABB – Asea Brown Boveri Ltd TEST.<br>Already have an account?<br>Log in                                                                                                    |         |  |
| ADOUL ATIDE NELWORK ADOUL ATIDE NELWORK The Ariba Network is your entryway to all your Ariba seller solutions. You now have a single location to manage all of your customer relationships and supplier activities regardless of which Ariba solution your customers are using. Or have completed the registration, you will be able to:   Respond more efficiently to your customer requests  Work more quickly with your customers in all stages of workflow approval  Strengthen your relationships with customers using an Ariba Network solution  Review pending sourcing events for multiple buyers with one login  Apply your Company Profile across Ariba Network, Ariba Discovery and Ariba Sourcing activities Moving to the Ariba Network allows you to log into a single location to manage: | nce you |  |
| <ul> <li>All your Ariba customer relationships</li> <li>All your event actions, tasks and transactions</li> <li>Your profile information</li> <li>All your registration activities</li> <li>Your contact and user administrative tasks</li> </ul>                                                                                                    |         |  |
|                                                                                                    |         |  |

Supplier Training

- 1. Once you click on Sign Up, you'll be taken to the "Create account" page.
- 2. Enter your "Company information" and "User account information" in the respective fields provided.
- 3. In User account information, you have the option to keep your e-mail ID itself as your username. All fields marked with \* are mandatory. Password entered must satisfy the mentioned criteria.

| Ariba Proposals and Questionna                            | ires 👻                                                       |                                                                                                    |                             | 0      |
|-----------------------------------------------------------|--------------------------------------------------------------|----------------------------------------------------------------------------------------------------|-----------------------------|--------|
| Create account<br>First, create an SAP Ariba supplier acc | ount, then complete questionnaires required by ABB – Asea Br | rown Boveri Ltd TEST.                                                                                                    | Create account and continue | Cancel |
| Company information                                       |                                                              |                                                                                                    |                             |        |
|                                                           |                                                              | <ul> <li>Indicates a required field</li> </ul>                                                                                                    |                             |        |
| Company Name:                                             | GBS Test Supplier                                            | 7                                                                                                    |                             |        |
| Country:                                                  | United States [USA]                                          | If your company has more than one office, enter the main office address.<br>You can enter more addresses such as your shipping address, billing                                                                      |                             |        |
| Address:*                                                 | Line 1                                                       | address or other addresses later in your company profile.                                                                                                    |                             |        |
|                                                           | Line 2                                                       |                                                                                                    |                             |        |
|                                                           | Line 3                                                       |                                                                                                    |                             |        |
| City:*                                                    | h                                                            |                                                                                                    |                             |        |
| State:*                                                   | Alabama [US-AL] 🗸 🗸                                          |                                                                                                    |                             |        |
| Zip:*                                                     | ۶<br>                                                        |                                                                                                    |                             |        |
| User account information                                  |                                                              |                                                                                                    |                             |        |
|                                                           |                                                              | * Indicates a required field                                                                                                    |                             |        |
| Name:1                                                    | Anirudh J                                                    | SAP Ariba Privacy Statement                                                                                                    |                             |        |
| User account information                                  |                                                              |                                                                                                    |                             |        |
|                                                           |                                                              | <ul> <li>Indicates a required field</li> </ul>                                                                                                    | 1                           |        |
| Name:                                                     | * Anirudh J                                                  | SAP Ariba Privacy Statement                                                                                                    |                             |        |
| Email:                                                    | anirudh.j@in.abb.com                                         |                                                                                                    |                             |        |
|                                                           | Use my email as my username                                  |                                                                                                    |                             |        |
| Username:                                                 | * test-anirudh.j@in.abb.com                                  | Must be in email format(e.g john@newco.com)                                                                                                    | 1                           |        |
| Password:                                                 | * Enter Password                                             | Passwords must contain a minimum of eight characters including upper<br>and lower case letters, numeric digits, and special characters.                                                                              | J                           |        |
|                                                           | Repeat Password                                              |                                                                                                    |                             |        |
| Language:                                                 | English                                                      | The language used when Ariba sends you configurable notifications.<br>This is different than your web b                                                                                                    |                             |        |
| Email orders to:                                          | * anirudh.j@in.abb.com                                       | Customers may send you their orders through Ariba Network. To send<br>orders to multiple contacts in your organization, create a distribution list<br>and enter the email address here. You can change this anytime. |                             |        |

- 1. Enter the rest of the details. (Instructions on how to select "Product and service categories" and "Ship to service locations" is given in the below slides.)
- 2. After entering all the details, provide your confirmation for the terms and conditions mentioned by checking the box.
- 3. Click on "Create account and continue".

| Email orders to:*                                                                                                    | anirudh.j@in.abb.com                                                                                                    | Customers may send you their orders th<br>orders to multiple contacts in your organ<br>and enter the email address here. You c                                                                                                    | rough Ariba Network. To send<br>iization, create a distribution list<br>an change this anytime.                                                                                             |                             | ^ |
|----------------------------------------------------------------------------------------------------|----------------------------------------------------------------------------------------------------|----------------------------------------------------------------------------------------------------|----------------------------------------------------------------------------------------------------|-----------------------------|---|
| Tell us more about your bus                                                                                                    | iness                                                                                                    |                                                                                                    |                                                                                                    |                             |   |
| Product and Service Categories:*                                                                                                    | Enter Product and Service Categories                                                                                                    | Add -or-                                                                                                    | Browse                                                                                                    |                             |   |
| Ship-to or Service Locations:*                                                                                                    | Enter Ship-to or Service Location                                                                                                    | Add -or-                                                                                                    | Browse                                                                                                    |                             |   |
| Tax ID:                                                                                                    | Optional                                                                                                    | Enter your nine-digit Company Tax ID num                                                                                                    | lber.                                                                                                    |                             |   |
| DUNS Number:                                                                                                    | Optional                                                                                                    | Enter the nine-digit number issued by Dun<br>number is appended with "-T" in test account                                                                                                    | & Bradstreet. By default, DUNS<br>unt. (i)                                                                                                    |                             |   |
| Ariba will make your company profile, which includes<br>editing the profile visibility settings on the Company I<br>By clicking the Create account and continue button,<br>other jurisdiction where you are located to Ariba and<br>Terms of Use, and applicable law.<br>You have the right to access and modify your person<br>has been granted and may be revoked by prior writte<br>modified in the system has previously been captured<br>I have read and agree to the Terms of Use<br>I have read and agree to the SAP Ariba Privace | the basic company information, available for new business opportunities to oth<br>Profile page after you have finished your registration.<br>you expressly acknowledge and give consent to Ariba for your data entered into<br>the computer systems on which the Ariba services are hosted (located in variou<br>al data from within the application, by contacting the Ariba administrator within<br>noncite to Ariba. If you are a Russian citizen residing within the Russian Her<br>by your organization in a separate data repository residing within the Russian fi<br>/ Statement | her companies. If you want to hide your comp<br>a this system to be transferred outside the Eu<br>us data centers globally), in accordance with<br>your organization or Ariba, Inc. This consent<br>ation, You also expressly confirm that any of<br>lederation. | any profile, you can do so anytime by<br>rropean Union, Russian Federation or<br>the Ariba Privacy Statement, the<br>shall be in effect from the moment it<br>your personal data entered or | Create account and continue |   |
|                                                                                                    |                                                                                                    |                                                                                                    |                                                                                                    |                             |   |
|                                                                                                    |                                                                                                    |                                                                                                    |                                                                                                    |                             | ~ |

- a. Product and Service Category selection
- 1. Click on the "**Browse**" option next to *Product and service category selection*.
- 2. Select the respective categories from the boxes as shown below. You can add the appropriate categories by clicking on the plus symbol next to each category.
- 3. You can view your selected categories in the "My Selections" section below.
- 4. Once done, click on "**OK**" below.

| SAP Ariba Proposals and Questionnaires -                                                                                                    | 0                              |
|----------------------------------------------------------------------------------------------------|--------------------------------|
| Product and Service Category Selection                                                                                                    |                                |
| Search Browse                                                                                                    |                                |
| Click the product and service category you want to add and click the + icon. Lower-level product and service categories are displayed after you click a product and service category. Click OK to save your changes. Browse Product and Service Categories Didn't find what you were looking for? Try Search »                                                                                                    |                                |
| Agricultural & Fishing Services > <ul> <li>Apparel, Luggage &amp; Personal Care &gt;</li> <li>Chemicals &gt;</li> <li>Chemicals &gt;</li> <li>Cleaning Supplies &gt;</li> <li>Construction &amp; Maintenance Services &gt;</li> <li>Construction Materials &gt;</li> <li>Construction Materials &gt;</li> </ul> Commercial Sports >          Camping and wilderness facilities >          Camping and wilderness facilities >          Campi | <ul><li>✓ ⊕</li><li></li></ul> |
| My Selections (2) 3<br>Conference centers (View)<br>Videoconferencing facilities (View)<br>Remove                                                                                                    |                                |
| Cancel                                                                                                    | ок                             |

- b. Ship-to Service Location Selection
- 1. Click on the "**Browse**" option next to *Ship-to or Service Location Selection*.
- 2. Select whether your company serves to Global locations or to specific locations.
- 3. You can add the specific locations by clicking on the plus symbol next to each category.
- 4. You can view your selected locations in the "My Selections" section below.
- 5. Once done, click on "**OK**" below.

| Ariba Proposals and Questionnaires -                                                                                                    | 0                     |
|----------------------------------------------------------------------------------------------------|-----------------------|
| Ship-to or Service Location Selection Select the territories that your company serves. If your company offers global coverage, choose Global Global Select Ship-to or Service Locations Click a country to add and click the + icon. States or provinces are displayed after you click a country. Click OK to save your changes.                                                                                                    |                       |
| Central America >       Inspiration y       Jammu and Kashmir         South America >       Bangladesh >       Jammu and Kashmir         The Caribbean >       Bhutan >       India >       Karnataka         Northern Europe >       Maldives >       India >       Karnataka         Western Europe >       Maldives >       India >       Madrives >         Central Europe >       Nepal >       Image: State of the state of the st |                       |
| Karnataka (India)     Remove       Cancel                                                                                                    | ОК                    |
| © 2019 SAP SE or an SAP affiliate company. All rights reserved. SAP Ariba Privacy Statement Security D                                                                                                    | sclosure Terms of Use |

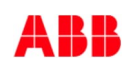

After you click on "*Create account and continue*", you'll receive the following dialogue box as shown below. Click on "**Review accounts**" option.

| SAP Ariba Proposals and Questionnaires -                                                                                                    |                             | 0      |
|----------------------------------------------------------------------------------------------------|-----------------------------|--------|
| Create account<br>First, create an SAP Ariba supplier account, then complete questionnaires required by ABB – Asea Brown Boveri Ltd TEST.                                                                                                    | Create account and continue | Cancel |
| Company information                                                                                                    |                             |        |
| • Indicates a required field          Company Name*       GBS Test Supplier         Country*       India [ND]         Address:*       Bangalore         Uine 2       Inie 3         City:*       Bangalore         State:*       Karnataka [N-KA]         Postal Code:*       56092 |                             |        |
| Indicates a required field  Name:* Anirudh J Email:* anirudh if#in.abb.com                                                                                                    |                             |        |

- 1. You'll be taken to "**Review duplicate Account**" page where you can cross check the search results pulled by the tool.
- 2. If there are no exact matches, you can proceed with the registration process by clicking on "Continue Account Creation".

| SAP | Ariba Proposals and Q                                                                                                    | uestionnaires –                                                                                         |                                                                                                    |                                                             |                          |                                                   | 0       |
|-----|----------------------------------------------------------------------------------------------------|----------------------------------------------------------------------------------------------------|----------------------------------------------------------------------------------------------------|-------------------------------------------------------------|--------------------------|---------------------------------------------------|---------|
| Rev | iew duplicate Acc                                                                                                    | count                                                                                                   |                                                                                                    |                                                             |                          |                                                   |         |
|     | We noticed that your compa<br>• You can log in the accour<br>• Or, you can view the prof<br>• Or, if there is no match, y<br>• Or, you can Go back to pr | any may already re<br>nt you are associate<br>ile and contact the<br>rou can Continue A<br>revious page | gister an Ariba Network accour<br>ed with<br>account administrator from the<br>ccount Creation and we will pro | it, please review the mat<br>re<br>ogress your registration | tch results below, then: |                                                   |         |
|     | Match Based On                                                                                                    |                                                                                                    |                                                                                                    |                                                             |                          |                                                   |         |
|     | COMPANY NAME                                                                                                    |                                                                                                    | E-MAIL ADDRESS                                                                                                 | DU                                                          | INS NO. TAX ID           | ADDRESS                                           |         |
|     | GBS Test Supplier                                                                                                    |                                                                                                    | anirudh.j@in.abb.com                                                                                           |                                                             |                          | Bangalore<br>Bangalore<br>Karnataka, India 560092 |         |
| 1   |                                                                                                    |                                                                                                    |                                                                                                    |                                                             |                          |                                                   |         |
|     | 20 search results foun                                                                                                    | nd   Search More                                                                                        |                                                                                                    |                                                             |                          |                                                   |         |
|     | SUPPLIER NAME                                                                                                    | COUNTRY 🔤                                                                                               | STATE ⇔                                                                                                    | DUNS 🔶                                                      | SUPPLIER ANID            | COUNT OF RELATIONSHIPS<br>⇔                       | ACTIONS |
|     | ABB INDIA LIMITED                                                                                                    | IND                                                                                                    | ~                                                                                                    | ,                                                           | AN01413292849            | 3                                                 | 000     |
| C T |                                                                                                    |                                                                                                    | i.                                                                                                    |                                                             |                          |                                                   |         |

- 1. Once the account is created successfully, you will be taken to the *Supplier registration Questionnaire*.
- 2. Vendors can go through the questions and provide their responses
- 3. Click on **"Submit Entire Response**" to submit your responses
- 4. To view the dashboard, click on the option given on top.
- 5. For IM&S (indirect material and services events), you can skip steps from 1 to 3 and directly go to the dashboard.

| Ariba Sourc                                                              | ing                                                                                                    | Company Settings 🗸 Anirudh J 🗸                               |
|--------------------------------------------------------------------------|----------------------------------------------------------------------------------------------------|--------------------------------------------------------------|
| < Go back to ABB - Asea Brown E                                          | Boveri Ltd - TEST Dashboard                                                                                                    | Desktop File Sync                                            |
| Console                                                                  | Doc465573292 - Supplier registration questionnaire                                                                                                    | D Time remaining 29 days 22:34:18                            |
| Event Messages<br>Event Details<br>Response History                      | All Content                                                                                                    | 2                                                            |
| Response Team                                                            | Name 1                                                                                                    |                                                              |
|                                                                          | 1 Do you commit to ABB Supplier code of conduct?<br>https://new.abb.com/about/supplying/code-of-conduct                                                                                                    | * Unspecified V                                              |
| ▼ Event Contents                                                         | 2 Have you committed and signed the ABB Non-Disclosure-Agreement?                                                                                                    | * Unspecified ~                                              |
| All Content                                                              | 3 Do you acknowledge ABB General Purchase Terms&Conditions?<br>https://new.abb.com/about/supplying/conditions-of-purchase                                                                                               | Unspecified 🗸                                                |
|                                                                          | 5<br>This question is related to Cybersecurity: Do you supply or provide services on any of the following?<br>- IS service and tools<br>- PCBAs and other digital products<br>- Processing sensitive data / information | Unspecified ~                                                |
|                                                                          | (*) indicates a required field                                                                                                    |                                                              |
|                                                                          | Submit Entire Response         Save draft         Compose Message         Excel Import           3                                                                                                    |                                                              |
| SAP Ariba 📈                                                              |                                                                                                    |                                                              |
| Anirudh J (anirudh.j@in.abb<br>© 1996–2019 Ariba, Inc. All right         | .com) last visited 31 Jul 2020 8:28:56 AM GBS Test Supplier AN01548509337-T<br>is reserved.                                                                                                    | SAP Ariba Privacy Statement Security Disclosure Terms of Use |
| SAP Ariba                                                                |                                                                                                    |                                                              |
| Anirudh J (anirudh.j@in.abb.com) la<br>Need Help? In the U.S. and Canada | ast visit 7/31/2020 8:58 PM   ABB - Asea Brown Boveri Ltd - TEST   C28_UI1<br>(toll-free) call 1 (866) 218-2155. For international help numbers click here                                                              | © 1996 - 2020 Ariba Inc. All Rights Reserved                 |

1. If you already have an existing account with SAP Ariba, please click on the **'Login**" option as shown below.

| Have a question? Click here to see a Quick Start guide.                                                                                                    |         |
|----------------------------------------------------------------------------------------------------|---------|
| Sign up as a supplier with ABB – Asea Brown Boveri Ltd TEST on SAP Ariba.<br>ABB – Asea Brown Boveri Ltd TEST uses SAP Ariba to manage procurement activities.<br>Create an SAP Ariba supplier account and manage your response to procurement activities required by ABB – Asea Brown Boveri Ltd TEST. | Sign up |
| Already have an account?                                                                                                    |         |

The Ariba Network is your entryway to all your Ariba seller solutions. You now have a single location to manage all of your customer relationships and supplier activities regardless of which Ariba solution your customers are using. Once you have completed the registration, you will be able to:

- · Respond more efficiently to your customer requests
- · Work more quickly with your customers in all stages of workflow approval
- · Strengthen your relationships with customers using an Ariba Network solution
- · Review pending sourcing events for multiple buyers with one login

1. You will be taken to the next page wherein you have to enter you existing Account Information.

| SAP Ariba Proposals and Questionnaires 🚽                                                                                                    | ?                                                |
|----------------------------------------------------------------------------------------------------|--------------------------------------------------|
| Enter Your Account Information                                                                                                    | * Indicates a required field                     |
| You are using an Ariba Sourcing test account to register on the Ariba Commerce Cloud. Enter your existing Ariba Commerce Cloud, Ariba Discovery or Arib<br>username and password. After you successfully log in, your existing Ariba Commerce Cloud test account profile will become your Ariba Sourcing supplier t | oa Network test account<br>test account profile. |
| Username:*                                                                                                    |                                                  |
| Forgot Username<br>Forgot Password                                                                                                    |                                                  |
| Continu                                                                                                    | Cancel                                           |

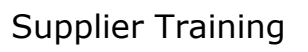

- 1. Once you enter the credentials and login, you'll be taken inside the tool.
- 2. On the top left-hand side, you'll be able to see that ABB been added as a customer.

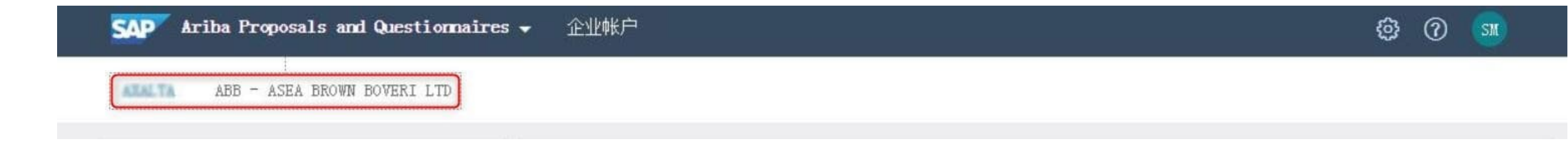

To make further changes to your account, you can always go to Account Settings and edit the information.

| Ariba Proposals and Questionnair   | es 🗕 Standard Account 🗾                                      | TEST MODE                                                      |                                                             |                                                   | I I I I I I I I I I I I I I I I I I I |
|------------------------------------|--------------------------------------------------------------|----------------------------------------------------------------|-------------------------------------------------------------|---------------------------------------------------|---------------------------------------|
| ABB - ASEA BROWN BOVERI LTD - TEST |                                                              |                                                                |                                                             |                                                   | Account Setting                       |
| There are no matched postings.     | Welcome to the <b>Ariba S</b><br>this site in an effort to e | <b>pend Management</b> site. This s<br>nsure market integrity. | ite assists in identifying world class suppliers who are ma | arket leaders in quality, service, and cost. Aril | ba, Inc. administers                  |
|                                    | Events                                                       |                                                                |                                                             |                                                   |                                       |
|                                    | Title ID                                                     | End Time ↓                                                     | Event Type                                                  | Participated                                      |                                       |
|                                    |                                                              |                                                                | No items                                                    |                                                   |                                       |
|                                    | Registration Questio                                         | nnaires                                                        |                                                             |                                                   |                                       |
|                                    | Title                                                        |                                                                | ID                                                          | End Time ↓                                        | Status                                |
|                                    | ▼ Status: Open (1)                                           |                                                                |                                                             |                                                   |                                       |
|                                    | Supplier registration questi                                 | onnaire                                                        | Doc465573292                                                | 8/30/2020 7:34 PM                                 | Invited                               |
|                                    | Qualification Questic                                        | onnaires                                                       |                                                             |                                                   |                                       |
|                                    | Title ID                                                     | End Time \downarrow                                            | Commodity                                                   | Regions                                           | Status                                |
|                                    |                                                              |                                                                | No items                                                    |                                                   |                                       |
|                                    | Questionnaires                                               |                                                                |                                                             |                                                   | Π                                     |
|                                    | Title ID                                                     | End Time ↓                                                     | Commodity                                                   | Regions                                           | Status                                |
|                                    |                                                              |                                                                | No items                                                    |                                                   |                                       |
|                                    | Certificates                                                 |                                                                |                                                             |                                                   |                                       |
|                                    | Certificate Info                                             | Effective                                                      | Expiration Attachment                                       | Questionnaire                                     | Status                                |

After successful completion of the registration process, you'll receive the below system generated e-mail from Ariba.

| Ariba Commerce Cloud <ordersender-prod@apsmtp ariba.com=""></ordersender-prod@apsmtp>                                                                                                    |                                                                                | S Reply | 🤲 Reply All | → Forward     | ۲      |
|----------------------------------------------------------------------------------------------------|--------------------------------------------------------------------------------|---------|-------------|---------------|--------|
|                                                                                                    |                                                                                |         |             | Fri 7/31/2020 | ) 8:59 |
| f there are problems with how this message is displayed, click here to view it in a web browser.                                                                                                    |                                                                                |         |             |               |        |
| Linck here to download pictures. To help protect your privacy, Outlook prevented automatic download of some pictures in th                                                                                                    | is message.                                                                    |         |             |               |        |
| is email originated from <b>outside</b> of your organization. Please do not click on links or o                                                                                                    | open attachments unless you recognize the sender and know the content is safe. |         |             |               |        |
|                                                                                                    |                                                                                |         |             |               |        |
| ght click or tap and hold here to download                                                                                                    |                                                                                |         |             |               |        |
|                                                                                                    |                                                                                |         |             |               |        |
| /elcome to the Ariba Commerce Cloud                                                                                                    |                                                                                |         |             |               |        |
| our registration process on the Ariba Commerce Cloud for GBS Test Supplier is now complete.                                                                                                    |                                                                                |         |             |               |        |
| Your organization's account ID: AN01548509337-T                                                                                                    |                                                                                |         |             |               |        |
| Your username: anirudh.j@in.abb.com                                                                                                    |                                                                                |         |             |               |        |
| s the account administrator for this account, make sure to keep your username and password in secure place. Do not share this information.                                                                                                    |                                                                                |         |             |               |        |
| you registered after receiving an invitation from an Ariba On Demand Sourcing buyer, you can<br>ow access and participate in the buyer's sourcing events. The Seller Collaboration Console<br>rovides a centralized location for you to manage all your Ariba On Demand Sourcing events and<br>user relationships                 |                                                                                |         |             |               |        |
| riba On Demand Sourcing buyers might request that you complete additional profile information<br>s part of their Supplier Profile Questionnaire. When you access customer requested fields for a<br>secific buyer, you will see a pop-up page with that buyer's name; that page contains the buyer's<br>ustomer requested fields. |                                                                                |         |             |               |        |
| second in the second second second second second second second second second second second second second second                                                                                                    |                                                                                |         |             |               |        |

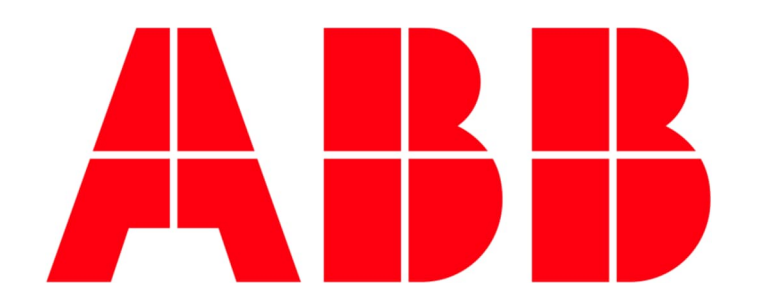